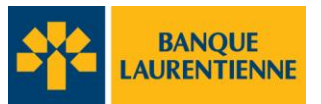

# Electronic Fund Transfer User Guide

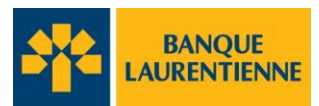

## **TABLE OF CONTENTS**

| 1. Basi                                                                                                    | c tools4                                                                                                    |
|----------------------------------------------------------------------------------------------------|----------------------------------------------------------------------------------------------------|
| 1.1.                                                                                                    | Tools used throughout the user guide                                                                                                    |
| 1.2.                                                                                                    | The first login                                                                                                    |
| 1.3.                                                                                                    | Login                                                                                                    |
| 1.4.                                                                                                    | Change your password 7                                                                                                    |
| 2. Use                                                                                                    | r Management8                                                                                                    |
| 2.1.                                                                                                    | Add a user                                                                                                    |
| 2.2.                                                                                                    | Edit a user profile 11                                                                                                    |
| 2.3.                                                                                                    | Reset a password12                                                                                                    |
| 2.4.                                                                                                    | Check the user profile                                                                                                    |
| 2.5.                                                                                                    | Deactivate/Reactivate a User                                                                                                    |
| 3. Indi                                                                                                    | vidual LimitManagement15                                                                                                    |
| 3.1.                                                                                                    | Add an individual limit                                                                                                    |
| 3.2.                                                                                                    | Delete an individual limit                                                                                                    |
|                                                                                                    |                                                                                                    |
| 4. Mar                                                                                                    | naging Transactions                                                                                                    |
| <b>4. Mar</b>                                                                                                    | Maging Transactions18Working Queues (transaction lists)18                                                                                                    |
| <ul><li>4. Mar</li><li>4.1.</li><li>4.2.</li></ul>                                                                                                    | Maging Transactions18Working Queues (transaction lists)18Transaction Status19                                                                                                    |
| <ul> <li>4.1.</li> <li>4.2.</li> <li>4.3.</li> </ul>                                                                                                    | Maging Transactions18Working Queues (transaction lists)18Transaction Status19Create a transaction21                                                                                                    |
| <ul> <li>4.1.</li> <li>4.2.</li> <li>4.3.</li> <li>4.4.</li> </ul>                                                                                                    | Maging Transactions18Working Queues (transaction lists)18Transaction Status19Create a transaction21Approval Structure26                                                                                                    |
| <ul> <li>4.1.</li> <li>4.2.</li> <li>4.3.</li> <li>4.4.</li> <li>4.5.</li> </ul>                                                                                           | Maging Transactions18Working Queues (transaction lists)18Transaction Status19Create a transaction21Approval Structure26Approve a transaction27                                                                                                    |
| <ol> <li>4.1.</li> <li>4.2.</li> <li>4.3.</li> <li>4.4.</li> <li>4.5.</li> <li>5. Imp</li> </ol>                                                                           | Maging Transactions18Working Queues (transaction lists)18Transaction Status19Create a transaction21Approval Structure26Approve a transaction27ort a file28                                                                                                  |
| <ol> <li>4.1.</li> <li>4.2.</li> <li>4.3.</li> <li>4.4.</li> <li>4.5.</li> <li>5. Imp</li> <li>6. Add</li> </ol>                                                           | maging Transactions18Working Queues (transaction lists)18Transaction Status19Create a transaction21Approval Structure26Approve a transaction27ort a file28a Template29                                                                                      |
| <ol> <li>Mar</li> <li>4.1.</li> <li>4.2.</li> <li>4.3.</li> <li>4.4.</li> <li>4.5.</li> <li>Imp</li> <li>Add</li> <li>7. Creating</li> </ol>                               | haging Transactions18Working Queues (transaction lists)18Transaction Status19Create a transaction21Approval Structure26Approve a transaction27ort a file28a Template29ate a transaction from a template33                                                   |
| <ul> <li>4. Mar</li> <li>4.1.</li> <li>4.2.</li> <li>4.3.</li> <li>4.4.</li> <li>4.5.</li> </ul> 5. Imp <ul> <li>6. Add</li> <li>7. Creation</li> <li>8. Rep</li> </ul>    | haging Transactions18Working Queues (transaction lists)18Transaction Status19Create a transaction21Approval Structure26Approve a transaction27ort a file28a Template29ate a transaction from a template33orts and Transaction Search35                      |
| <ol> <li>Mar</li> <li>4.1.</li> <li>4.2.</li> <li>4.3.</li> <li>4.4.</li> <li>4.5.</li> <li>Imp</li> <li>Add</li> <li>7. Creation</li> <li>8. Rep</li> <li>8.1.</li> </ol> | haging Transactions18Working Queues (transaction lists)18Transaction Status19Create a transaction21Approval Structure26Approve a transaction27ort a file28a Template29ate a transaction from a template33orts and Transaction Search35Transaction search.35 |

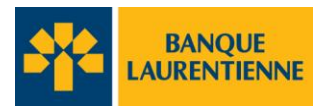

| APPENDIX A     | Company Structure                   | 7 |
|----------------|-------------------------------------|---|
| AppendixB – AP | PROVAL STRUCTURE                    | 9 |
| APPENDIX C-Us  | er Role-Based Access & Permissions4 | C |
| Glossary       |                                     | 1 |

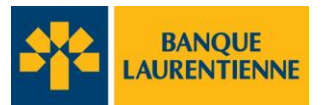

## 1. Basic tools

## **1.1.** Tools used throughout the user guide

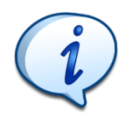

This pictogram refers to additional information to consider.

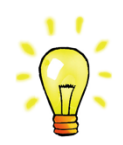

This pictogram is used to highlight specific information.

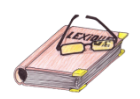

This pictogram refers to the definitions of underlined expressions that appear in this user guide.

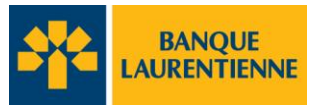

## 1.2. The first login

- In your browser, type: <u>https://eft.banquelaurentienne.ca/eft</u>
- Enter your username and temporary password.

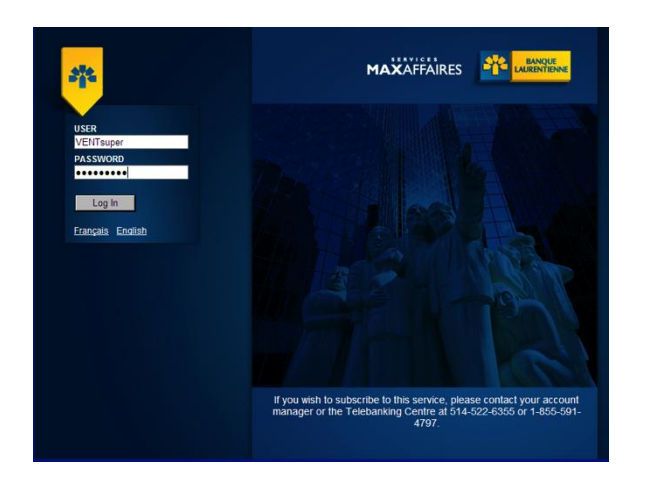

• Choose and enter three questions and answers. Your answers must contain between six and 30 characters. Do not use capital letters in your answers, as they are case sensitive. Choose simple questions and answers.

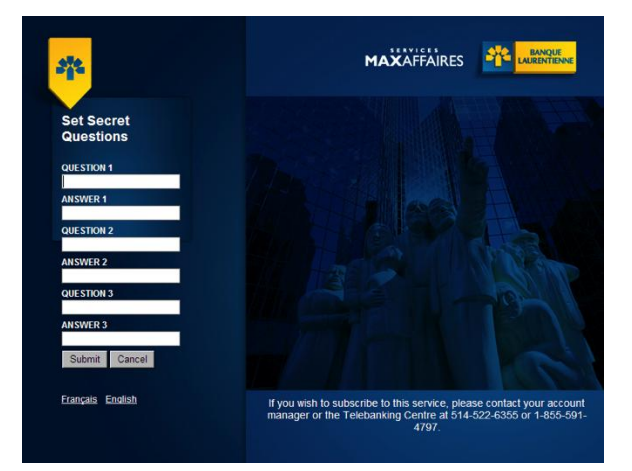

• Choose a photo. You will be asked to choose that same picture at each login.

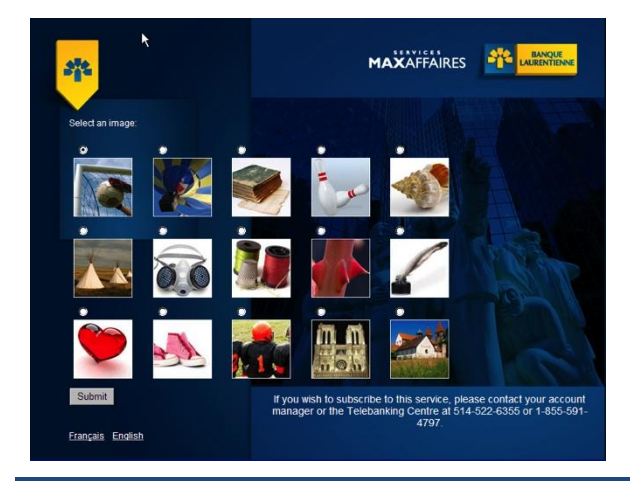

## **EFT User Guide**

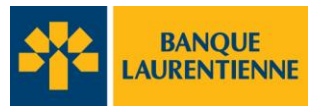

• You will be asked one of the questions you submitted. Enter the corresponding answer.

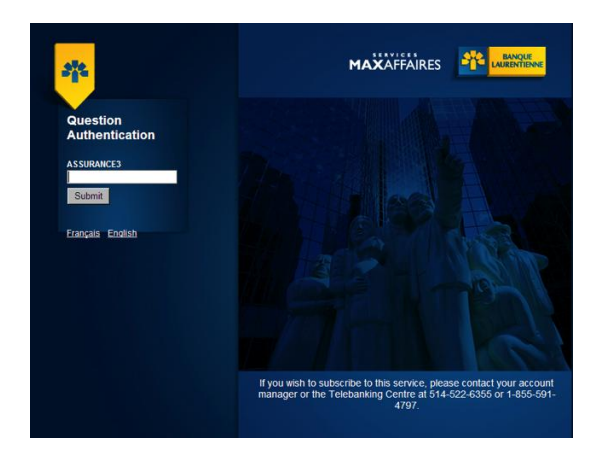

• Click the image you chose.

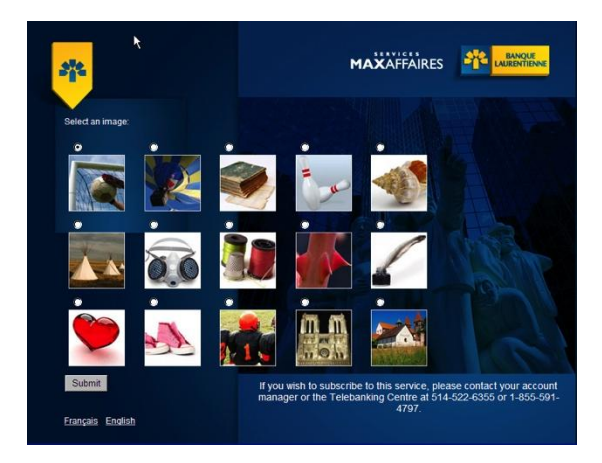

• Replace your temporary password with your own password.

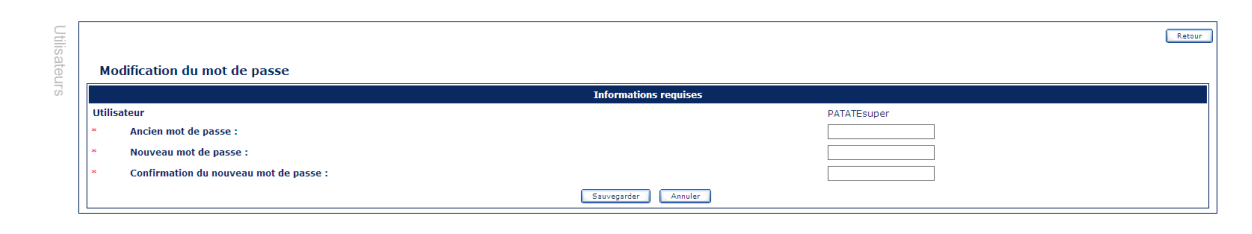

Version MGPS 5.6.0.59.6-SNAPSHOT

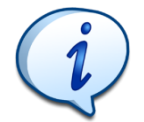

The password must include a minimum of 8 caracters: at least 1letter, 1number and 1 special character (\$%?..). You cannot reuse any of the last three passwords you've used.

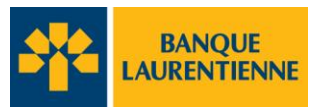

## 1.3. Login

- In your browser, enter the following address: <u>https://etf.banquelaurentienne.ca/etf</u>
- Enter your username and password.
- Keep in mind that, for each login, you will need to answer one of three questions you chose during your initial login. You also need to select your image to login to the EFT application.

## 1.4. Change your password

• You can change your password anytime. Simply click "Reset your security parameters" to get started.

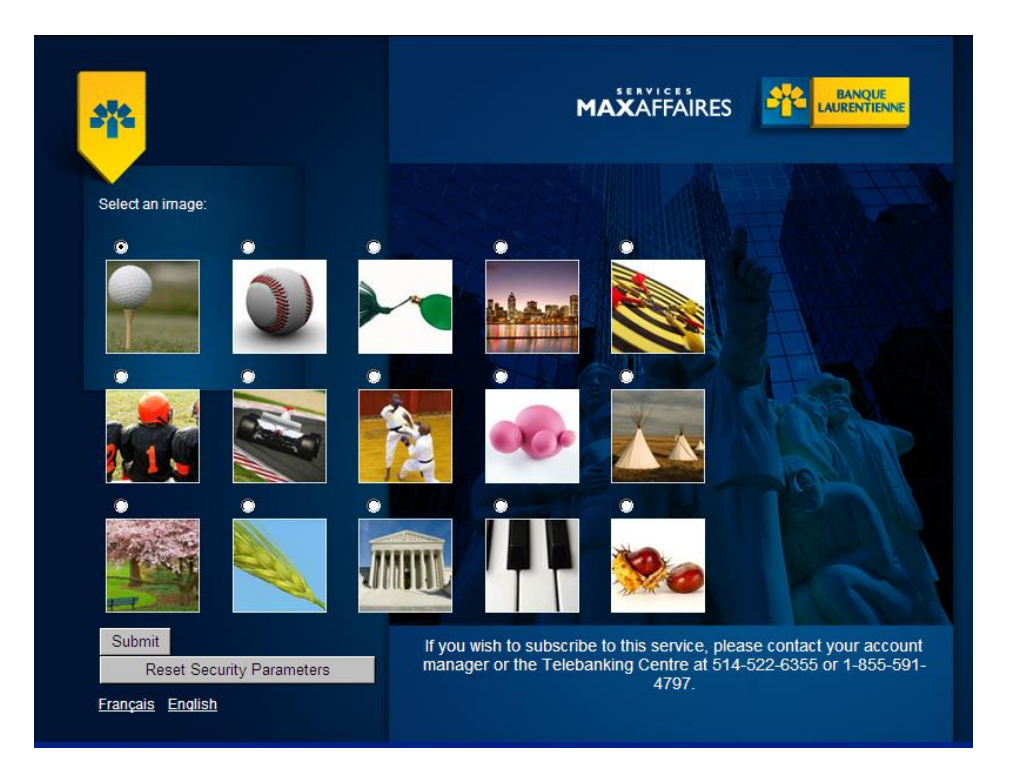

• Complete the fields marked with an asterisk and click "Save."

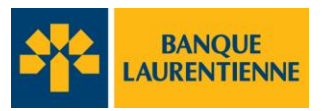

## 2. User Management

The user management function is restricted to the company's **Super Administrator**.

User Roles: Refer to Appendix C for the Table of Roles, Permissions & Access

- A user's role determines his or her EFT application permissions and access.
- There are 2 types of roles: Super Administrator, for all companies and agent, pour companies which opted for the 4-eyes or 6-eyes approval structure.
- The Super Administrator has total access to every application's function.
- An agent has the same permissions as the Super Administrator, except for the following functions:
  - o Create, edit, delete or disable a user
  - Reactivate user passwords
- An agent has the same access as the Super Administrator, except for the following:
  - User Management screens
  - o Internal Approval Limit Management screens
- Settlement and business expense reports
- An agent can approve any transaction in the "4-eye" or "6-eye" approval structures.

#### 2.1. Add a user

- Only a **Super Administrator** can add a user.
- On the Administration tab, select the "User Management" section. You will be redirected to the page below.
- Click "Add."

|         |                      |               | JE<br>INNE                           |                   | VENTsuper 2013-0 |
|---------|----------------------|---------------|--------------------------------------|-------------------|------------------|
| Adminis | tration Transactions | Reports       |                                      |                   | He               |
| Users   | User Managem         | ent           |                                      |                   | Add Back ()      |
|         | ‡ User Login         | ‡ Name        | ‡ Role                               | Deactivation Date | ‡ Status         |
|         | SUPP020              | jean doré     | CPEV-Super-Administrateur_Entreprise |                   |                  |
|         | VENTsuper            | Manon Lallier | CPEV-Super-Administrateur_Entreprise |                   |                  |

• A "User Creation" box will appear.

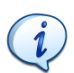

## **EFT User Guide**

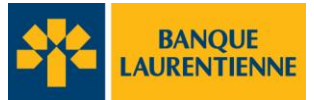

• Fill in the User Login, Name and Email fields.

|                          | User Profile  |        |
|--------------------------|---------------|--------|
| * User Login:            |               |        |
| * Name:                  |               |        |
| * Email:                 |               |        |
| * Department:            |               | Search |
| * Branch:                |               |        |
| * Enterprise:            |               |        |
| Active                   | Yes           |        |
|                          |               |        |
|                          | Password      |        |
| Password Locked:         | No            |        |
| * Password:              |               |        |
| * Password Confirmation: |               |        |
|                          |               |        |
|                          | Authorization |        |
| * Role:                  |               |        |
|                          |               |        |

- To fill in the Department, BranchorCompany fields you must first click "Search."
- The **Department Selector** appears.
- Enter the name of your companyand click "Search".

| 🥖 Select a Department - Windows Internet Expl | lorer                            |            |
|-----------------------------------------------|----------------------------------|------------|
|                                               |                                  | <u></u>    |
|                                               |                                  |            |
| Department Selector                           |                                  |            |
|                                               | 8                                |            |
|                                               | Enterprise Criteria              |            |
| Enterprise:                                   |                                  |            |
|                                               |                                  |            |
| Branch:                                       |                                  |            |
|                                               |                                  |            |
|                                               | Department Criteria              |            |
| Department:                                   |                                  |            |
|                                               | Search Reset                     |            |
| Results:                                      |                                  |            |
| Enterprise                                    | Branch Department                |            |
|                                               |                                  |            |
|                                               |                                  |            |
|                                               | Version MGPS 5.6.0.59.6-SNAPSHOT | Y          |
| Terminé                                       | 🛛 🔰 Intranet local 🛛 🖓 🗸         | 🔩 100% 🔹 🖉 |

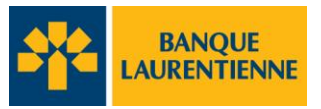

- The search results will appear at the bottom of the page
- Select the item that corresponds to your company, branch or department and click "Select."

|                           | UE              |                    |
|---------------------------|-----------------|--------------------|
| Department Selector       |                 |                    |
|                           |                 | 6                  |
| Enterprise C              | riteria         |                    |
| Enterprise: Vent          |                 |                    |
| Branch Crit               | eria            |                    |
| Branch:                   |                 |                    |
| Department (              | riteria         |                    |
| Department:               |                 |                    |
| Search                    | Select          |                    |
| Results:                  |                 |                    |
| CPE Le vent dans les voil | Branch<br>Petit | Department<br>Rond |

- This information will be automatically entered into the corresponding fields of the "User Creation" screen you previously opened.
- In the "**Password**" section of the "**User Creation**" screen, enter the password for the new user in the appropriate field.
- Re-enter the new password in the "Password Confirmation" field.
- You must now choose the new user's role from the drop-down menu in the "Authorization" section.
- Click "Create."
- You have created your user.

|                                         | RENTIENNE                     |                             | VENTsuper 2013-04-15 05:24:41PM |
|-----------------------------------------|-------------------------------|-----------------------------|---------------------------------|
| Administration   Transactions   Reports |                               |                             | Help Logout                     |
|                                         |                               |                             |                                 |
| Use                                     |                               | Back                        |                                 |
| SIG                                     | User Creation                 |                             |                                 |
|                                         |                               | User Profile                |                                 |
|                                         | * User Login:                 | VENTsuper                   |                                 |
|                                         | * Name:                       | Manon Lallier               |                                 |
|                                         | * Email:                      |                             |                                 |
|                                         | * Department:                 | Rond                        |                                 |
|                                         | * Branch:                     | Petit                       |                                 |
|                                         | * Enterprise:                 | CPE Le vent dans les voiles |                                 |
|                                         | Active                        | Yes                         |                                 |
|                                         |                               | Darsword                    |                                 |
|                                         | Password Locked:              | No                          |                                 |
|                                         | <ul> <li>Password:</li> </ul> |                             |                                 |
|                                         | * Password Confirmation:      |                             |                                 |
|                                         |                               |                             |                                 |
|                                         |                               | Authorization               |                                 |
|                                         | * Role:                       | <b>•</b>                    |                                 |
|                                         | * Required field              |                             |                                 |
|                                         | inception income              | Create                      |                                 |
|                                         |                               |                             |                                 |

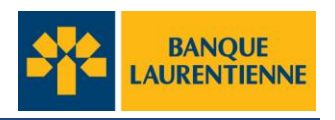

#### 2.2. Edit a user profile

Only a Super Administrator can edit a user profile. A user's profile determines his or her role in managing the application and, in turn, the extent of his or her permissions and access. Refer to Appendix C for more details on the role of users.

All and a

From the User Management screen, click on the name of the user to update. Click "User • Login" to update.

|         |                        |               | JE ENN                               |                   | VENTsupe | r 2013-04-15 05:26:43PM |
|---------|------------------------|---------------|--------------------------------------|-------------------|----------|-------------------------|
| Adminis | tration   Transactions | Reports       |                                      |                   |          | Help Logout             |
| Users   | User Manageme          | ent           |                                      |                   | Add Back |                         |
|         | ‡ User Login           | ‡ Name        | ‡ Role                               | Deactivation Date | ‡ Status |                         |
|         | VENTsuper              | Manon Lallier | CPEV-Super-Administrateur_Entreprise |                   |          |                         |
|         |                        |               |                                      |                   |          |                         |

- You will be redirected to the "User Update" page below. •
- Make your changes in the appropriate fields. •
- To change the **role** of a user, use the drop-down menu in the "Authorization" section. •
- Once you have finished your changes, click "Update." •

| Administration Transactions Reports                                                                                  | User Update                                                                                                    | Est.                                                                                                    | VENTsuper 2013-04-15 05:31:42PM |
|----------------------------------------------------------------------------------------------------|----------------------------------------------------------------------------------------------------|----------------------------------------------------------------------------------------------------|---------------------------------|
| To only save the name and/or<br>email changes, click "Update" when<br>you have finished entering the<br>information. | User Login:     Name:     Name:     Email:     Department:     Branch:     Enterprise:     Active  Password Locked:     Password:     Password:     Password Confirmation:      Role:     Rele:     Rele:     Role: | User Profile VENTsuper Manon Lattier MiniStructure Pet OPE Levent dans les voles Ves Password No Seve Authorization [CPEV-Super-Administrateur_Enteprise  ] |                                 |

The changes appear on the "User Management" screen. 

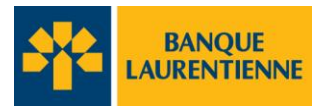

## 2.3. Reset a password

The password of a Super Administrator can only be reset by another Super Administrator or the Support Centre by calling 514-522-6355 or 1-855-591-4797.

- In the "Administration" section, click User Management.
- Select the name of the user whose password must be reset.

|         |                                                | BANQU<br>LAURENTIE | e<br>Inne                            |                   | VENTsuper 2 | 2013-04-15 05:38:57PM |  |  |
|---------|------------------------------------------------|--------------------|--------------------------------------|-------------------|-------------|-----------------------|--|--|
| Adminis | Administration   Transactions   Reports   Help |                    |                                      |                   |             |                       |  |  |
| Users   | User Manageme                                  | ent                |                                      |                   | Add Back    |                       |  |  |
|         | ‡ User Login                                   | ‡ Name             | ‡ Role                               | Deactivation Date | ‡ Status    |                       |  |  |
| l       | VENTsuper                                      | Manon Lallier      | CPEV-Super-Administrateur_Entreprise |                   |             |                       |  |  |

- You will be redirected to the page below.
- Enter the new password in the appropriate field.
- Enter the new password in the "Password Confirmation" field.
- Click "Save."

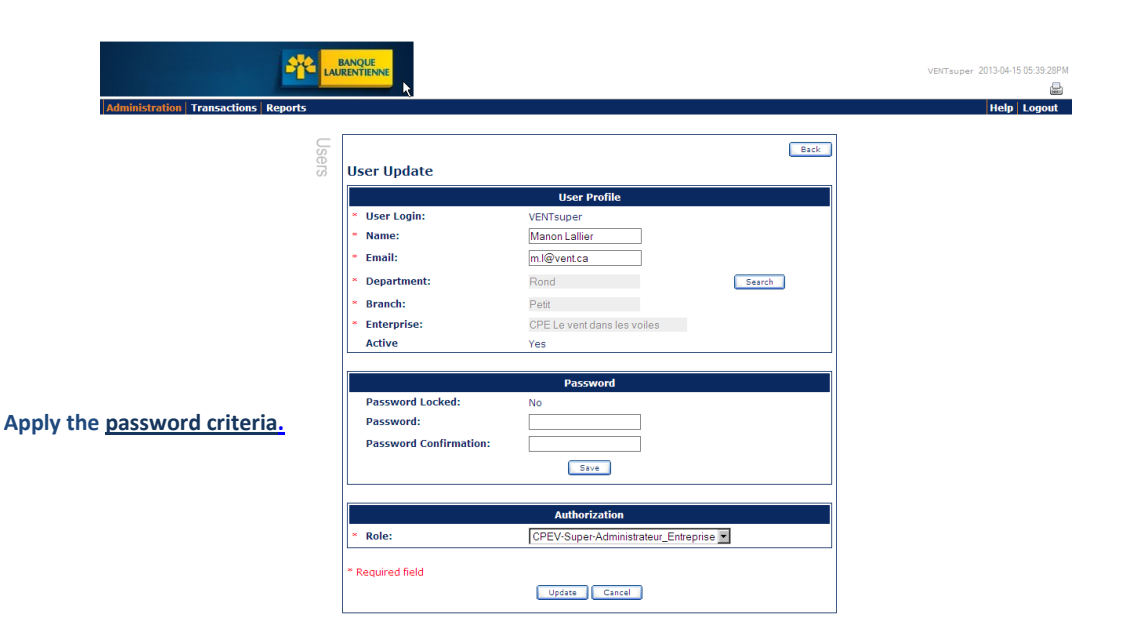

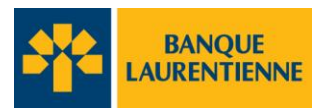

## 2.4. Check the user profile

- This applies to 4-eyes and 6-eyes approval processes only.
- In the Administrationsection (upper left hand corner of the screen), click "User Management."

|                                                                                     | VENTsuper 2013-04-15 05:52:51PM |
|-------------------------------------------------------------------------------------|---------------------------------|
| Administration Transactions Reports                                                 | Help Logout                     |
| <ul> <li>O User Management</li> <li>Individual approval limit management</li> </ul> |                                 |

• You can now view your list of users and their roles: Super Administrator or agent.

|         |                        | BANQ          | UE<br>ENNE  |                           |                |        | VENTsup  | er 2013-04-17 06:22:15PM |
|---------|------------------------|---------------|-------------|---------------------------|----------------|--------|----------|--------------------------|
| Adminis | tration   Transactions | Reports       |             |                           |                |        |          | Help Logout              |
| Users   | User Managem           | ent           |             |                           |                |        | Add Back |                          |
|         | ‡ User Login           | ‡ Name        | \$          | Role                      | ‡ Deactivation | n Date | ‡ Status |                          |
|         | SUPP020                | jean doré     | CPEV-Super- | Administrateur_Entreprise |                |        |          |                          |
|         | VENTsuper              | Manon Lallier | CPEV-Super- | Administrateur_Entreprise |                |        |          |                          |

- Click on the column title to automatically sort the information.
- When a user is deactivated, the deactivation date is permanently displayed.

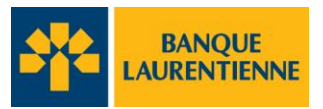

150

## 2.5. Deactivate/Reactivate a User

Password management is restricted to the Super Administrator of the company.

- In the "Administration" section, click User Management.
- Select the user whose password must be deactivated or reactivated.

|         |              | BANQ<br>LAURENT | UE            |                          |                   | VENTsupe | r 2013-04-15 05:38:57PM |
|---------|--------------|-----------------|---------------|--------------------------|-------------------|----------|-------------------------|
| Adminis | Transactions | Reports         |               |                          |                   |          | Help Logout             |
| Users   | User Managem | ent             |               |                          |                   | Add Back |                         |
|         | ‡ User Login | ‡ Name          | \$            | Role                     | Deactivation Date | ‡ Status |                         |
|         | VENTsuper    | Manon Lallier   | CPEV-Super-Ad | Iministrateur_Entreprise |                   |          |                         |

- You will be redirected to the page below.
- Click "Deactivate."

|                                          |                       |            | GMSsuper 22-11-2012 02 |
|------------------------------------------|-----------------------|------------|------------------------|
|                                          |                       |            |                        |
| Administration   Transactions   Rapports |                       |            | Aide Qu                |
|                                          |                       |            |                        |
|                                          |                       | Retour     |                        |
| 🚆 Édition d'un utilisateur               |                       |            |                        |
| eu P                                     | rofil utilisateur     |            |                        |
| ッジ * Code d'utilisateur:                 | Franck                |            |                        |
| * Nom :                                  | Francky               |            |                        |
| * Courriel :                             | Francois.landriau@ban |            |                        |
| * Département :                          | GMS DEPT              | Rechercher |                        |
| * Succursale :                           | GMS SUCC              |            |                        |
| * Entreprise :                           | 6032851GMS            |            |                        |
| Activé                                   | Oui                   | Désactiver |                        |
|                                          |                       |            |                        |
|                                          | Mot de passe          |            |                        |
| Mot de passe vérouillé :                 | Non                   |            |                        |
| Mot de passe :                           |                       |            |                        |
| Confirmation du mot de<br>passe :        |                       |            |                        |
|                                          | Sauvegarder           |            |                        |
|                                          |                       |            |                        |

- For control purposes, the name of the deactivated user remains in the EFT application records. The deactivation date appears in the "User Management" window.
- The user who has been deactivated can be reactivated anytime by a Super Administrator using the same process as the deactivation procedure. In the "User Update" window, however, the "Deactivate" button has been replaced by "Reactivate."

1000

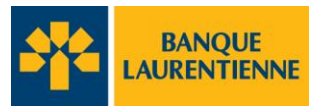

### 3. Individual LimitManagement

**Individual limits** are the dollar limits assigned to each user by the Super Administrator of the company in order to verify or approve a transaction. This function is only available to 4-eyes and 6-eyes approval processes.

Do not confuse with the settlement risk authorized by the bank, which is the maximum amount that an company can transfer by direct deposit via the EFT application. Settlement risk does not apply to transfer transactions via pre-authorized debits.

## 3.1. Add an individual limit

• In the "Administration" section, select "Individual approval limit management."

|                                         |                                               | VENTsuper 2013-04-15 05:52:51PM |
|-----------------------------------------|-----------------------------------------------|---------------------------------|
| Administration   Transactions   Reports |                                               | Help Logout                     |
| Administration                          | Management<br>idual approval limit management |                                 |

- You will be redirected to the page below
- Click "Add."

|                |                |                         | k}         |              | blcadmin10 2013-04-15 06:10:18PM |
|----------------|----------------|-------------------------|------------|--------------|----------------------------------|
| Entities       | Administration | Transactions Reports    |            |              | Help Logout                      |
| Administration | Individual a   | pproval limit managemen | t          |              | Add Back                         |
|                | Delete         | ‡ User Login            | ‡ Currency | \$ Amount    |                                  |
|                |                | MOMOsuper               | CAD        | 1,000,000.00 |                                  |
|                |                | MOMOagent               | CAD        | 500,000.00   |                                  |
|                |                | GARagent                | CAD        | 75,000.00    |                                  |

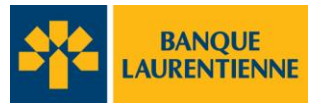

- You will be redirected to the page below.
- Fill in the fields marked with an asterisk.
- Click "Add."

|              |                      |                  |             | blcadmin10 | 2013-04-15 06:17:43PM |
|--------------|----------------------|------------------|-------------|------------|-----------------------|
| Entities     | Administration Trans | actions Reports  |             |            | Help Logout           |
| Ad           |                      |                  |             |            |                       |
| ministratior | Individual appro     | val limit update |             | Back       |                       |
|              | * User Login:        | MOMOagent        |             |            |                       |
|              | * Currency:          | CAD 💌            |             |            |                       |
|              | * Amount:            | 500,000.00       |             |            |                       |
|              | * Required field     |                  |             |            |                       |
|              |                      |                  | Save Cancel |            |                       |

• The user login and added limit will appear in the **"Individual approval limit management"** window.

| Patition | Administration |                         |                  |                            | blcadmin10 2013-04-15 06:18:12P |
|----------|----------------|-------------------------|------------------|----------------------------|---------------------------------|
| Adminis  | Administration |                         |                  |                            | Add Back                        |
| stration | Individual a   | pproval limit managemer | nt<br>t Currency | ‡ Amount                   | G                               |
|          |                | MOMOsuper<br>MOMOagent  | CAD<br>CAD       | 1,000,000.00<br>500,000.00 |                                 |

## 3.2. Delete an individual limit

• In the "Administration" section, select "Individual approval limit management."

| Administration   Transactions   Reports | INQUE<br>ENTIENNE                                                                 | VENTsuper 2013-04-15 05:52:51PM |
|-----------------------------------------|-----------------------------------------------------------------------------------|---------------------------------|
| Administration                          | <ul> <li>User Management</li> <li>Individual approval limit management</li> </ul> |                                 |

- You will be redirected to the page below.
- Select the user login of the person whose limit you would like to delete and click "Delete."

|                | X              |                         |     |          |         |        | blcadmin1 | o 2013-04-15 06:19:56P№ |
|----------------|----------------|-------------------------|-----|----------|---------|--------|-----------|-------------------------|
| Entities       | Administration | Transactions Reports    |     |          |         |        |           | Help Logout             |
| Administration | Individual a   | npproval limit manageme | ent |          |         |        | Add Back  |                         |
|                | Delete         | ‡ User Login            | \$  | Currency | \$      | Amount |           |                         |
|                |                | MOMOsuper               | CAD |          | 1,000,0 | 00.00  |           |                         |
|                |                | MOMOagent               | CAD |          | 500,000 | 0.00   |           |                         |
| (              | Delete         |                         |     |          |         |        |           |                         |

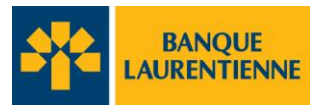

## 4. Managing Transactions

## 4.1. Working Queues (transaction lists)

- In the menu bar, click the "Transactions" tab.
- You will be redirected to the electronic fund transfer management and transaction status menu. On this page, you can manage and track your transactions.

| Administration Transactions Reports |                                                                     |   |
|-------------------------------------|---------------------------------------------------------------------|---|
| Transac                             | Action                                                              |   |
| tions                               | <ul> <li>Search transaction</li> <li>Template Management</li> </ul> |   |
|                                     | <ul> <li>Import transaction file</li> <li>Closing Files</li> </ul>  |   |
|                                     | Working Queues                                                      |   |
|                                     |                                                                     | Ø |
|                                     | <ul> <li>Transaction - Cancelled (0)</li> </ul>                     |   |

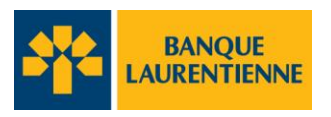

Page 19

## 4.2. Transaction Status

Every EFT application transaction appears in one of the working queues. Some queues require an action to be taken, others are for information purposes only.

(CON)

The **glossary** below briefly describes every type of status.

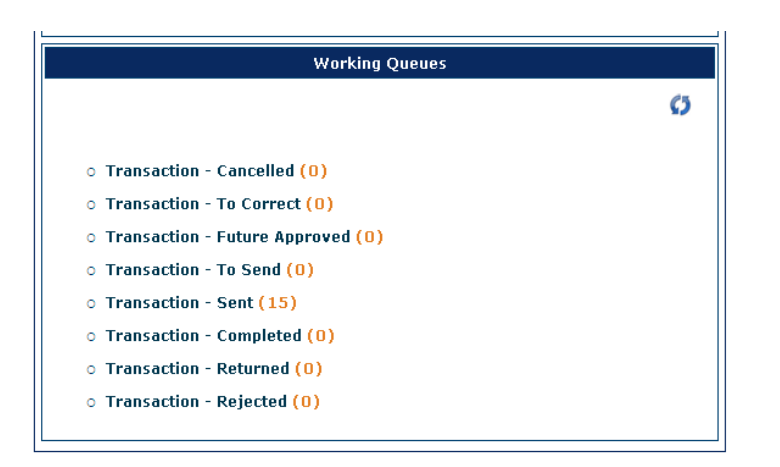

#### **Transaction - Cancelled:**

• Any transaction that contains semantic errors.

#### **Examples:**

Due date is prior to the current date. Any transaction with a send date prior to the current date.

- Any transaction rejected by the customer that was, for example, cancelled at the approval stage (4-eye or 6-eye).
- Keep in mind that, for companies that have opted for a simple approval process (2-eye), a transaction cannot be corrected or cancelled once it has been sent if it is payable in 48 hours or less. Any transaction scheduled for a future date may be amended or cancelled up to 48 hours prior to the date on which it is due (payable).

#### **Transaction** –**To Approve**

• Any transaction that requires approval by another user based on the approval process in place: 4-eye or 6-eye.

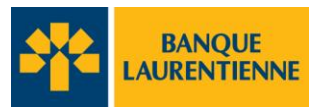

#### **Transaction – To Correct**

• Any transaction that was sent to be corrected by an internal approver (4-eye and 6-eye) Example:

A change in the date, amount, financial institution, beneficiary, payment code or bank account.

Keep in mind that, for companies that have opted for a simple approval process (2-eye), a transaction cannot be corrected or cancelled once it has been sent if it is payable in 48 hours or less. Any transaction scheduled for a future date may be amended or cancelled up to 48 hours prior to the date on which it is due (payable).

#### **Transaction – Future Approved:**

• Any transaction which is scheduled to be paid in more than 48 hours from the date it is sent.

#### Transaction – To Send:

• Any transaction that has gone through the company's internal approval process and which is waiting to be processed by the bank.

#### **Transaction - Sent:**

• Any transaction at the bank processing stage (sent via the Interbank system), pending completion.

#### **Transaction - Completed:**

• Any transaction processed by the bank and ready to be deposited in the beneficiary's account on the due date.

#### **Transaction – To Check**

• Any transaction that needs to be checked prior to final approval. This applies only in the **6-eye** approval process.

#### Transactions - Rejected:

• Any transaction processed by the Bank's systemsand rejected after validation.

Example:

U.S. account transactions (since the TEF application is for transactions in Canadian dollars only)

#### **Transactions - Returned:**

• Any transaction processed by the Bank and returned after validation by the payee or beneficiary 's financial institution.

#### Example:

Closed account, unavailable funds, etc.

## 4.3. Create a transaction

• In the "Action" page of the Transactions menu, click "Add transaction."

| K 🐴                                     | BANQUE                                                                                         |  |
|-----------------------------------------|------------------------------------------------------------------------------------------------|--|
| Administration   Transactions   Reports |                                                                                                |  |
|                                         | Action  Add transaction  Search transaction  Template Management  Closing Files  Closing Files |  |

- You will be redirected to the "Create a transaction" page.
- Complete the following fields:
  - Beneficiary reference: a reference that appears in the beneficiary statement.
  - Initiator: Choose the right initiator via the drop-down menu.
  - **Operation**: Select **credit** or **debit**.
  - **Amount**: Enter the transaction amount.

|         |                              |                    |          | super |
|---------|------------------------------|--------------------|----------|-------|
| Adminis | tration Transactions Reports |                    |          |       |
| sut     | * Mandatory Fields           |                    |          |       |
| ac      |                              | Transaction        | creation |       |
| tion    | Bulk ID:                     | Message            | 9 ID:    |       |
| S       | Transaction ID: CPEV00       | 0000195352 Status: | New      |       |
|         | * End-to-End ID:<br>Creator: | per                |          |       |
|         | * Initiator:                 | •                  |          |       |
|         | * Operation:                 |                    |          |       |
|         | Due Date: 2013/04/18         |                    |          |       |
|         | Date Sent:                   |                    |          |       |
|         | * Amount:                    |                    |          |       |
|         | Currency: CAD                |                    |          |       |
|         |                              | Back               | Submit   |       |

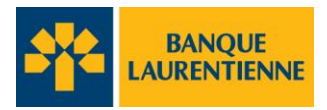

- Depending on the transaction (credit or debit), the appropriate window be available.
- Click "Selection" to choose the financial institution.

| 0                      | Debit       |                   |  |
|------------------------|-------------|-------------------|--|
| •                      | Credit      |                   |  |
| Financial Institution: |             |                   |  |
|                        | Selection   |                   |  |
| Creditor:              |             | Creditor Account: |  |
|                        | Selection   |                   |  |
|                        | <br>        |                   |  |
| 0                      | Transaction |                   |  |

- You will be redirected to the "Selection" page
- Select the "Organization" tab
- Complete the fields based on your search criteria: in this example, the *institution's name*, and *city*. **Do not use any punctuation**.
- You could also search by "Identifier". In that case, from the drop down menu, select "National ID". Enter the institution number and transit number in the following format: Institution code with 4 digits and branch or transit number with 5 digits and ending with number "1" at the end) and with <u>no space</u> between the institution and branch number. For example, branch 134 of Laurentian Bank would be captured as: **003901341.**
- Click "Search"

| Selection           |                   | × |
|---------------------|-------------------|---|
| Organization Perso  | n                 |   |
|                     | Search Criteria   |   |
| Name:               | Laurentian Bank   |   |
| Branch Information: |                   |   |
| City:               | Montreal          |   |
| Country:            | Canada            |   |
| Identifier:         |                   |   |
|                     | Search Add Cancel |   |
| L                   |                   |   |

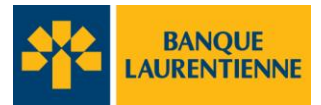

Page 23

• A list of choices that match your search will appear.

## i

The national ID number refers to the institution number and transit number of the branch. See previous page for more details

|                                                                            | Selected Party          |          |           |                  |              |                          |
|----------------------------------------------------------------------------|-------------------------|----------|-----------|------------------|--------------|--------------------------|
| LAURENTIAN BANK OF CANADA<br>MONTREAL<br>QC<br>H4A 3G5<br>CANADA<br>Select |                         |          |           |                  |              |                          |
| ‡ Name                                                                     | ‡ Branch<br>Information | ‡ City   | ‡ Country | ‡ National<br>ID | <b>‡</b> віс | IBAN<br>‡ National<br>ID |
| LAURENTIAN<br>BANK OF<br>CANADA                                            |                         | MONTREAL | CANADA    | 003907051        |              |                          |
| LAURENTIAN<br>BANK OF CANADA                                               |                         | MONTREAL | CANADA    | 003909441        |              |                          |
| LAURENTIAN<br>BANK OF CANADA                                               |                         | MONTREAL | CANADA    | 003908831        |              |                          |

- Click on the institution you want, and click **"Select"** in the bottom of the top window.
- If you have conducted the search using the National ID, the address details of the requested branch will appear automatically in the top window. Click **"Select"**

| Selected Party                                |                                               |          |           |                  |        |                          |  |
|-----------------------------------------------|-----------------------------------------------|----------|-----------|------------------|--------|--------------------------|--|
| LAURENTIAN BANK OF CANADA                     |                                               |          |           |                  |        |                          |  |
| 425 BOUL DE MAISONNEUVE OUEST BUR105          |                                               |          |           |                  |        |                          |  |
| MONTREAL<br>QC<br>H3A 3G5<br>CANADA<br>Select | MONTREAL<br>QC<br>H3A 3G5<br>CANADA<br>Select |          |           |                  |        |                          |  |
| ‡ Name                                        | ‡ Branch<br>Information                       | ‡ City   | ‡ Country | ‡ National<br>ID | \$ віс | IBAN<br>‡ National<br>ID |  |
| LAURENTIAN<br>BANK OF CANADA                  |                                               | MONTREAL | CANADA    | 003907051        |        |                          |  |
| LAURENTIAN<br>BANK OF<br>CANADA               |                                               | MONTREAL | CANADA    | 003909441        |        |                          |  |
| LAURENTIAN<br>BANK OF CANADA                  |                                               | MONTREAL | CANADA    | 003908831        |        |                          |  |

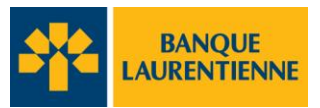

• The information from the financial institution will appear.

|                                                                                                    | ANQUE          |           |                   | VENTsuper 2013-04-17 |
|----------------------------------------------------------------------------------------------------|----------------|-----------|-------------------|----------------------|
| ration   Transactions   Reports                                                                             |                |           |                   | Help                 |
| •                                                                                                    |                | Debit     |                   |                      |
| 0                                                                                                    |                | Credit    |                   |                      |
| Financial Institution:<br>LAURENTIAN BANK OF CANADA<br>003909441<br>425 BOUL DE MAISONNEUVE OUE<br>MONTREAL | 2<br>ST BUR105 | Selection |                   |                      |
| Creditor:                                                                                                   |                | Selection | Creditor Account: |                      |

- Repeat the same procedure for the Creditor selection.
- Click on "Selection", select the "Person" tab.
- Click "Add". Note: if the creditor has already been created for a previous transaction, click "Search" and select his name from the list that will appear.

| Selection                      | × |
|--------------------------------|---|
| Organizati <sup>®</sup> Person |   |
| Search Criteria                |   |
| Name: John Smith               |   |
| City:                          |   |
| Country: Canada                |   |
| Search Add Cancel              |   |
|                                |   |
|                                |   |

- Fill in the name of the creditor on the first line and the information in the required fields.
- Click "Create"

| appization Descon                |                               |
|----------------------------------|-------------------------------|
| gamzadon                         |                               |
|                                  | Creation a new Party Selector |
| * Name:                          | John Smith                    |
| Branch Information:              |                               |
| * Address 1:                     | 1000, Newton avenue           |
| Address 2:                       |                               |
| • City:                          | Montreal                      |
| * Province/State:                | Quebec 💌                      |
| Country:                         | Canada                        |
| <ul> <li>Postal Code:</li> </ul> | A182C3                        |
| Create Cancel                    |                               |
| Create Cancel                    |                               |
|                                  | Selected Party                |
| John Smith                       |                               |
| 1000, Newton avenue              |                               |
| Montreal<br>OC                   |                               |
| A1B2C3                           |                               |
| CANADA                           |                               |
| select                           |                               |

- The information on the creditor (beneficiary) will appear in the Creditor information window.
- Enter the creditor's account number.

| o<br>o                                                                                                    | Debit<br>Credit        |                                |  |
|----------------------------------------------------------------------------------------------------|------------------------|--------------------------------|--|
| Financial Institution:<br>LAURENTIAN BANK OF CANADA<br>003809441<br>425 BOUL DE MAISONNEUVE OUEST BUR105<br>MAYNTREAL<br>Creditor:<br>John Smith<br>1000, Newton avenue<br>Montreal<br>DC | Selection<br>Selection | Creditor Account:<br>123456789 |  |
| 0                                                                                                    | Transaction            |                                |  |
| Transaction code: 201- Special Pay                                                                                                    | mll 🗖                  |                                |  |

- Using the drop-down menu, select the "transaction code" at the bottom of the page.
- The "supplied information" field is optional and is for your own records.
- Click "Submit."
- The transaction will appear in one of the working queues, depending on its status.
- For companies who have chosen a simple approval process (2-eye), if a debit transaction is sent 48 hours of less prior to the due date, it can no longer be cancelled or modified. In case of a credit transaction (direct deposit), the transaction can only be cancelled by way of a <u>Stop Payment</u> request no later than 24 hours prior to the due date. A stop payment may be requested by ctacting the LBC Support Center at 514-522-6355 or 1-855-591-4797 (toll free). Note that fees will apply.
- However, if the transaction is sent more than 48 hours in advance of its due date, it will fall in the "Future Date" queue and it can then be cancelled or modified up to 48 hours prior to its due date.

| Working Queues                                        |    |
|-------------------------------------------------------|----|
|                                                       | \$ |
| <ul> <li>Transaction - Cancelled (0)</li> </ul>       |    |
| <ul> <li>Transaction - To Correct (0)</li> </ul>      |    |
| <ul> <li>Transaction - Future Approved (0)</li> </ul> |    |
| <ul> <li>Transaction - To Send (0)</li> </ul>         |    |
| <ul> <li>Transaction - Sent (15)</li> </ul>           |    |
| <ul> <li>Transaction - Completed (0)</li> </ul>       |    |
| <ul> <li>Transaction - Returned (0)</li> </ul>        |    |
| <ul> <li>Transaction - Rejected (0)</li> </ul>        |    |

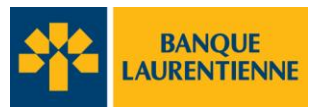

## 4.4. Approval Structure

The EFT application offers three validation levels to its users. The approval structure choice depends on the type of internal controls that the company would like to implement and the requirements of its internal controls.

The approval structure is briefly described below:

**2-eye:** A structure where a single user can complete any transaction without further validation or approval by any other user in the company. When the user sends the transaction, it is final and cannot be corrected or cancelled, unless rejected by the application due to a transaction error or if it is sent more than 48 hours prior to the due date. It is considered as a "no approval structure".

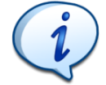

The 2-eye approval structure requires caution, because if the transaction is submitted 48 hours or less prior to the transaction date, it is entered in the "To Send" transaction queue and cannot be corrected or cancelled.

If an error occurs in a **direct deposit** transaction, the only possible fix is through a request to **stop payment**at the latest 24 hours before the transaction date. In the case of a **pre-authorized debit** transaction, it is irreversible.

However, if the transaction is sent more than 48 hours in advance of the transaction date, it will fall in the "Future Date" queue (list of transactions) and it can then be cancelled or modified up to 48 hours prior to the transaction date.

**4-eye:** Each transaction requires the involvement of 2 users. It must be approved by a user other than the one who initiated it. The transaction or the transaction file is sent to the bank only after it has been approved by another user.

Any transaction pending approval is automatically included in the list of "To Approve" transactions in the "Working Queues " section.

The approval process is not related to the user's role in the company: a Super Administrator could very well initiate a transaction and have it approved by an agent and vice versa. Any user can initiate or approve a transaction, however **a user can never** <u>approve</u> his or her own transaction, even if he or she is a Super Administrator.

6-eye: Each transaction requires the involvement of three users. It is initiated by one user, checked by another user and finally approved by a third user (different than the other two). The transaction or the transaction file is not sent to the bank until it has been approved by the third user.

A user can never <u>validate</u> nor <u>approve</u> his or her own transaction, even if he or she is a Super Administrator.

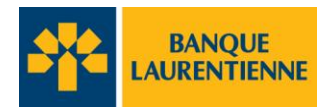

## 4.5. Approve a transaction

- In the status list, click"Transaction To Approve."
- Select the transaction and click "Approve."

|                     |                                                                                                    |                                                                                                    |          |             |                     |                  |                |          | PROMOT   | 1910 2013-04 |
|---------------------|----------------------------------------------------------------------------------------------------|----------------------------------------------------------------------------------------------------|----------|-------------|---------------------|------------------|----------------|----------|----------|--------------|
| nistration Transact | ions Reports                                                                                                    |                                                                                                    |          |             |                     |                  |                |          |          | Help         |
| Transactions        | Transaction - To Approve (1)                                                                                                    |                                                                                                    |          |             |                     |                  | - December 200 |          | Back     |              |
|                     | 1 Initiator code 1 Bulk I                                                                                                    | D 🕴 Message ID                                                                                                    | ‡ Amount | National ID | Beneficiary account | Beneficiary name | Date Sent      | Due Date | ‡ Status |              |
|                     | In the second description of the second second seco | Service and a service of the service of the service |          |             |                     |                  |                |          |          |              |

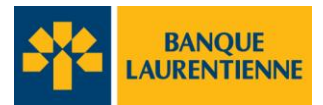

## 5. Import a file

• In the Transactions section, click "Import transaction file."

|                                     | INQUE                                                                                                    | VENTsuper 2013-04-17 06:49:20PM |
|-------------------------------------|----------------------------------------------------------------------------------------------------|---------------------------------|
| Administration Transactions Reports |                                                                                                    | Help Logout                     |
| Transactions                        | Action <ul> <li>Add transaction</li> <li>Search transaction</li> <li>Template Management</li> <li>Import transaction file</li> <li>Closing Files</li> </ul> |                                 |

- You will be redirected to the page below.
- Click "Browse" to access the transaction file to import to your computer.

| k      |                               | oer 2013-04-17 06:49:48PM |
|--------|-------------------------------|---------------------------|
| Admini | stration Transactions Reports | Help Logout               |
| Trans  | Back Import transaction file  | 1                         |
| action | File to import Percourir      |                           |
| S      | Import Cancel                 |                           |

- The name and location of the file will fit into the "File to import" box.
- Click "Import."

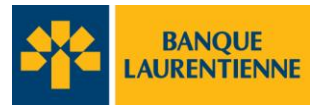

## 6. Add a Template

• In the "Transactions" menu, click "Template Management."

|                                         | VENTsuper 2013-04-17 06:52:50PM                                                                         |             |
|-----------------------------------------|----------------------------------------------------------------------------------------------------|-------------|
| Administration   Transactions   Reports |                                                                                                    | Help Logout |
| Transactions                            | Action  Action  Action  Search transaction  Template Management  Import transaction file  Closing Files |             |

- You will be redirected to the "Template search parameters" page.
- Click "Add."

|          | ×                     |           |                            | VENTsup | er 2013-04-17 06:52:27PM |
|----------|-----------------------|-----------|----------------------------|---------|--------------------------|
| Administ | tration   Transaction | s Reports |                            |         | Help Logout              |
| Tra      |                       |           | Template search parameters |         |                          |
| SUB      | Name:                 |           |                            |         |                          |
| acti     | Description:          |           |                            |         |                          |
| ons      |                       |           | Search Add                 |         |                          |

- You will be redirected to the "**Template creation**" page.
- Fill in the fields marked with an asterisk.
- In the **Details** box, click the "+" corresponding to the type of operation desired (debit or credit).

|         |                                                                   | NQUE        | VENTsuper | 2013-04-17 06:54:58PM |
|---------|-------------------------------------------------------------------|-------------|-----------|-----------------------|
| Adminis | stration   Transactions   Reports                                 |             |           | Help Logout           |
| Trans   | * Mandatory Fields                                                |             | Back      |                       |
| act     | Template creation                                                 |             |           |                       |
| lions   | <ul> <li>Template Name:</li> <li>Template Description:</li> </ul> |             | 2         |                       |
|         | * Operation:                                                      |             |           |                       |
|         | Details                                                           |             |           |                       |
|         | 0                                                                 | Debit       |           |                       |
|         | 0                                                                 | Credit      |           |                       |
|         | 0                                                                 | Transaction |           |                       |
|         | Transaction code:<br>Remittance Informations:                     | ×           |           |                       |
|         |                                                                   | Save        |           |                       |

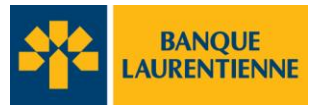

• Start by selecting the financial institution, by clicking "Select" next to the corresponding box.

| * Operation:           |                 |                   |
|------------------------|-----------------|-------------------|
| Details                |                 |                   |
| 0<br>0                 | Debit<br>Credit |                   |
| Financial Institution: |                 |                   |
|                        | Select          |                   |
| Creditor:              |                 | Creditor Account: |
|                        | Select          |                   |

- The page below will appear.
- Select the "Organization" tab.
- Fill in the fields based on the information you know (In this case, Name and City).
- Click "Search."

| ganization Pers                                                                                                   | on l                    |                                          |                                                             |                                                                                                |        |                       |
|----------------------------------------------------------------------------------------------------|-------------------------|------------------------------------------|-------------------------------------------------------------|------------------------------------------------------------------------------------------------|--------|-----------------------|
|                                                                                                    |                         | h outrain                                |                                                             |                                                                                                | 1      |                       |
|                                                                                                    | Searc                   | h Criteria                               |                                                             |                                                                                                |        |                       |
| Name:                                                                                                    | Bank of Montre          | al                                       |                                                             |                                                                                                |        |                       |
| ranch Information:                                                                                                |                         |                                          |                                                             |                                                                                                |        |                       |
| City:                                                                                                    | Montreal                |                                          |                                                             |                                                                                                |        |                       |
| Country:                                                                                                    | Canada                  |                                          |                                                             | •                                                                                              |        |                       |
| dentifier:                                                                                                    |                         | <b>v</b>                                 |                                                             |                                                                                                |        |                       |
|                                                                                                    | Search                  | Add Cancel                               |                                                             |                                                                                                | -      |                       |
|                                                                                                    |                         |                                          |                                                             |                                                                                                |        |                       |
|                                                                                                    | l i                     | Selec                                    | ted Party                                                   |                                                                                                |        |                       |
|                                                                                                    | E AL                    |                                          |                                                             |                                                                                                |        |                       |
| BANK OF MONTR                                                                                                    | EAL                     |                                          |                                                             |                                                                                                |        |                       |
| 108 ST JACQUES                                                                                                    | SEME                    |                                          |                                                             |                                                                                                |        |                       |
| MONTREAL                                                                                                    |                         |                                          |                                                             |                                                                                                |        |                       |
|                                                                                                    |                         |                                          |                                                             |                                                                                                |        |                       |
| QC<br>H2Y 1L6                                                                                                    |                         |                                          |                                                             |                                                                                                |        |                       |
| QC<br>H2Y 1L6<br>CANADA                                                                                           |                         |                                          |                                                             |                                                                                                |        |                       |
| QC<br>H2Y 1L6<br>CANADA<br>Select                                                                                 |                         |                                          |                                                             |                                                                                                |        |                       |
| QC<br>H2Y 1L6<br>CANADA<br>Select                                                                                 | Branch                  |                                          |                                                             | • National                                                                                     |        |                       |
| QC<br>H2Y 1L6<br>CANADA<br>Select<br>Name                                                                         | Branch<br>Information   | ‡ City                                   | ‡ Country                                                   | ‡ National<br>ID                                                                               | ‡ віс  | ‡ IBAN<br>National ID |
| QC<br>H2Y 1L6<br>CANADA<br>Select<br>ANK OF<br>MONTREAL                                                           | Branch<br>Information   | ¢ City                                   | ‡ Country<br>CANADA                                         | t National<br>ID<br>000133801                                                                  | \$ віс | ‡ IBAN<br>National ID |
| QC<br>H2Y 116<br>CANADA<br>Select<br>BANK OF<br>MONTREAL<br>BANK OF<br>MONTREAL                                   | Branch<br>7 Information | ‡ City       MONTREAL                    | Country       CANADA       CANADA                           | National<br>ID           000133801           000102301                                         | \$ віс | ‡ IBAN<br>National ID |
| QC<br>H2Y 116<br>CANADA<br>Select<br>BANK OF<br>MONTREAL<br>BANK OF<br>MONTREAL<br>BANK OF                        | Branch<br>Information   | City<br>MONTREAL<br>MONTREAL             | <b>‡ Country</b><br>CANADA<br>CANADA<br>CANADA              | National<br>ID           000133801           000102301           000100551                     | \$ віс | ‡ IBAN<br>National ID |
| QC<br>H2Y 116<br>CANADA<br>Select<br>AMAR OF<br>MONTREAL<br>BANK OF<br>MONTREAL<br>BANK OF<br>MONTREAL<br>BANK OF | Branch<br>Information   | City<br>MONTREAL<br>MONTREAL<br>MONTREAL | Country       CANADA       CANADA       CANADA       CANADA | National<br>ID           000133801           000102301           000100551           000122021 | \$ віс | ‡ IBAN<br>National ID |

- A list matching your search will be displayed.
- Click the branch and institution of your choice.

• The address details of the selected financial institution and branch will be displayed.

| D                                          | Debit    |                   |
|--------------------------------------------|----------|-------------------|
| )                                          | Credit   |                   |
| Financial Institution:                     |          |                   |
| BANK OF MONTREAL                           | -        |                   |
| 000102301<br>630 BOUL. RENE LEVESQUE OUEST | Select   |                   |
| MONTREAL                                   | <u>•</u> |                   |
| Creditor:                                  |          | Creditor Account: |
|                                            |          |                   |
|                                            | Select   |                   |
|                                            |          |                   |

- To complete the **"Creditor**" section, click **"Select**" in the appropriate box.
- Select the "Person" tab.
- Click "Add". Note: if the creditor has already been created for a previous transaction, click "Search" and select his name from the list that will appear.

| Selection                                                         | × |
|-------------------------------------------------------------------|---|
| Organizati <sup>®</sup> Person                                    |   |
| Search Criteria                                                   |   |
| Name: John Smith<br>City:<br>Country: Canada<br>Search Add Cancel |   |
|                                                                   |   |

- Fill in the name of the creditor on the first line and the information in the required fields.
- Click "Create" and then "Select".

|                                   | Creation a new Party Selector |
|-----------------------------------|-------------------------------|
| Name:                             | John Smith                    |
| Branch Information:               |                               |
| Address 1:                        | 1000, Newton avenue           |
| Address 2:                        |                               |
| City:                             | Montreal                      |
| Province/State:                   | Quebec                        |
| Country:                          | Canada 🔹                      |
| Postal Code:                      | A1B2C3                        |
| Create Cancel                     | Selected Party                |
| John Smith<br>1000, Newton avenue |                               |
| Montreal                          |                               |
| OC.                               |                               |

## **EFT User Guide**

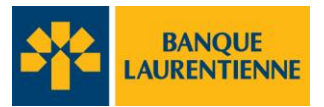

- The information on the creditor (beneficiary) will appear in the Creditor information window.
- Enter the creditor's account number.
- Using the drop-down menu, select the **transaction code**.
- The "supplied information" is optional and for your records only.
- Click "Save."

| * Operation:                                                                                                    |           |       |                   |
|----------------------------------------------------------------------------------------------------|-----------|-------|-------------------|
| Details                                                                                                    |           |       |                   |
| 0                                                                                                    | De        | bit   |                   |
| •                                                                                                    | Cre       | dit   |                   |
| BANK OF MONTREAL<br>001102301<br>638 BOUL REVELVESQUE OUE<br>MANTREAL<br>Creditor:<br>John Smith<br>1234, Verdun street<br>Montreal<br>QC<br>Lata Sk4 | ST Select | ndion | Creditor Account: |
| 8                                                                                                    | Trails    |       |                   |

• Your new template will be added to the list.

| Adminis | tration   Tra    | nsactions   Reports                | INE                                       |          | VENTsu             | uper 2013-04-17 07:08:02PM |
|---------|------------------|------------------------------------|-------------------------------------------|----------|--------------------|----------------------------|
| Trans   | The template     | e has been successfully created ar | nd self-approved.<br>Template search para | meters   |                    | 1                          |
| actions | Name:<br>Descrip | ption:                             |                                           |          |                    |                            |
| 07      |                  |                                    | Search Add                                |          |                    | -                          |
|         | Template         | e list (3)                         | Results                                   |          |                    | 1                          |
|         |                  |                                    |                                           |          | 0                  | )<br>A                     |
|         | Delete           | ‡ Name                             | ‡ Description                             | ‡ Status |                    |                            |
|         |                  | vacances non méritées              | vacances                                  |          | Create transaction |                            |
|         |                  | jean leblanc jr                    | test 123                                  |          | Create transaction |                            |
|         |                  | John Smith Pay deposit             | John Smith's weekly pay                   |          | Create transaction |                            |
|         |                  |                                    | Delete                                    |          |                    |                            |

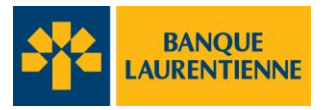

## 7. Create a transaction from a template

• On the"Transactions" tab, click"Template management."

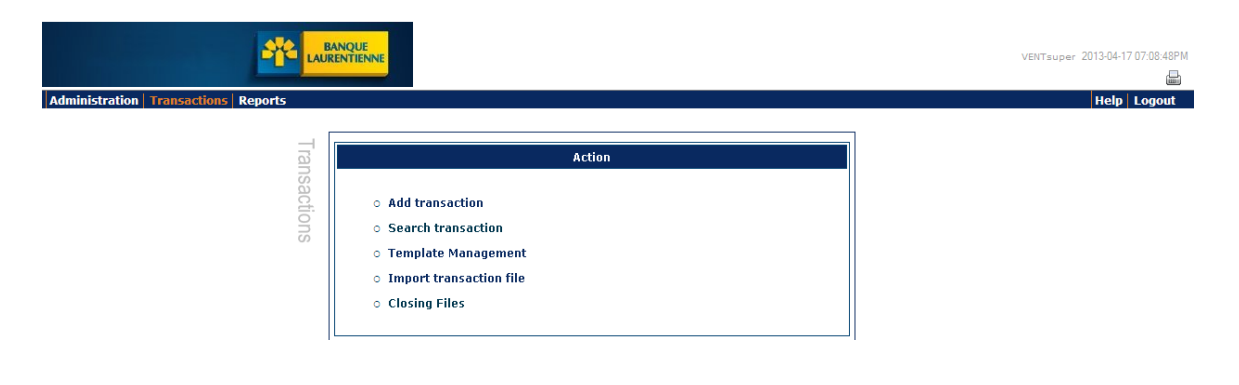

- You will be redirected to the "Template search parameters" page.
- You can enter information in the search fields, or simply click "Search" and the list of templates will appear.

|         | 4                               |                           | VENTsuper 2013-04-17 07:09 09PM |  |
|---------|---------------------------------|---------------------------|---------------------------------|--|
| Adminis | tration   Transactions   Report | 5                         | Help Logout                     |  |
| Tra     |                                 | Template search parameter |                                 |  |
| SUE     | Name:                           |                           |                                 |  |
| act     | Description:                    |                           |                                 |  |
| ion     |                                 | Search Add                |                                 |  |

• Click "Create transaction" for the transaction template you want.

|          |                  |                        | QUE                |                   |        | VENTS              | uper 2013-04-17 07:09:39PM |
|----------|------------------|------------------------|--------------------|-------------------|--------|--------------------|----------------------------|
| Adminis  | tration   Tra    | nsactions   Reports    |                    |                   |        |                    | Help Logout                |
| $\neg$   |                  |                        | Tomplato           | coarch parameters |        |                    |                            |
| ransacti | Name:<br>Descrip | tion:                  |                    |                   |        |                    |                            |
| ons      |                  |                        | Se                 | arch Add          |        |                    | -                          |
|          | Tomplate         | a list (2)             |                    | Results           |        |                    |                            |
|          | rempiate         | elist (5)              |                    |                   |        | C                  |                            |
|          | Delete           | ‡ Name                 | ‡ Descriptio       | n ‡.              | Status |                    |                            |
|          |                  | vacances non méritées  | vacances           |                   |        | Create transaction |                            |
|          |                  | jean leblanc jr        | test 123           |                   |        | Create transaction |                            |
|          |                  | John Smith Pay deposit | John Smith's weekl | y pay             |        | Create transaction |                            |
|          |                  |                        | (                  | Delete            |        |                    |                            |

• You will be redirected to the "Create transaction" page.

## **EFT User Guide**

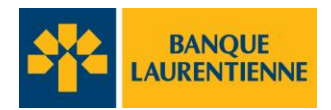

- The fields in the details box below will be completed by default with the information you entered to create the transaction.
- Fill in the mandatory fields marked with an asterisk.
- Click on "Submit"

| tion   Transactions   Reports |                     |                              |                                                                                                    |      |  |
|-------------------------------|---------------------|------------------------------|----------------------------------------------------------------------------------------------------|------|--|
| A                             |                     |                              |                                                                                                    |      |  |
| Marcalana and Picture         |                     |                              |                                                                                                    | Back |  |
| Mandatory Helds               |                     | Transaction creation         |                                                                                                    |      |  |
| Bulk ID:                      |                     | Message ID:                  |                                                                                                    |      |  |
| Transaction ID:               | CDE /000000105 41 7 | Statuci                      | New Contraction of the Contraction of the Contracti |      |  |
| Transaction ID.               | CPE V00000195417    | Status.                      | New                                                                                                    |      |  |
| End-to-End ID:                |                     |                              |                                                                                                    |      |  |
| Creator:                      | VENTsuper           |                              |                                                                                                    |      |  |
| Initiator:                    |                     |                              |                                                                                                    |      |  |
| Operation: Credit             |                     |                              |                                                                                                    |      |  |
| Due Date: 2013/04/22          |                     |                              |                                                                                                    |      |  |
| Date Sent:                    | -                   |                              |                                                                                                    |      |  |
| Amount:                       |                     |                              |                                                                                                    |      |  |
|                               |                     |                              |                                                                                                    |      |  |
| carrency. CAD                 |                     |                              |                                                                                                    |      |  |
|                               |                     | Back Submit                  |                                                                                                    |      |  |
| Details R                     |                     | Debit                        |                                                                                                    |      |  |
| Details X                     |                     | Debit<br>Credit              |                                                                                                    |      |  |
| Details                       |                     | Debit<br>Credit              |                                                                                                    |      |  |
| Details                       |                     | Debit<br>Credit              |                                                                                                    |      |  |
| Details                       |                     | Debit<br>Credit              |                                                                                                    |      |  |
| Details                       | UE OUEST            | Debit<br>Credit              |                                                                                                    |      |  |
| Details                       | JE OVEST            | Debit<br>Credit              | Canditat Accounts                                                                                                    |      |  |
| Details                       | JE OUEST            | Debit<br>Credit<br>Selection | Creditor Account:                                                                                                    |      |  |
| Details                       | UE OUEST            | Debit<br>Credit<br>Selection | Creditor Account:<br>123456789                                                                                                    |      |  |
| Details                       | UE OUEST            | Debit<br>Credit              | Creditor Account:<br>123456789                                                                                                    |      |  |
| Details                       | UE OUEST            | Debit<br>Credit              | Creditor Account:<br>123456789                                                                                                    |      |  |
| Details                       | JE OUEST            | Debit<br>Credit              | Creditor Account:<br>123456789                                                                                                    |      |  |
| Details                       | UE OUEST            | Debit<br>Credit              | Creditor Account:<br>123456789                                                                                                    |      |  |
| Details                       | UE OUEST            | Debit<br>Credit<br>Selection | Creditor Account:<br>123456789                                                                                                    |      |  |
| Details                       | UE OUEST            | Debit<br>Credit              | Creditor Account:<br>123456789                                                                                                    |      |  |
| Details                       | UE OUEST            | Debit<br>Credit              | Creditor Account:<br>123456789                                                                                                    |      |  |
| Details                       | UE OUEST            | Debit<br>Credit              | Creditor Account:<br>123456789                                                                                                    |      |  |

• In the case of 2-eye approval structure, if the transaction is submitted 48 hours prior to the date of the transaction, it is final and cannot be modified or cancelled. If it is submitted more than 48 hours in advance of the transaction date, it will appear in the "Future Date" queue. It can then be modified or cancelled up to 48 hours prior to the transaction date.

## **EFT User Guide**

## 8. Reports and Transaction Search

## 8.1. Transaction search

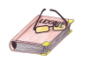

BANQUE

LAURENTIENNE

- In the Transactions section, click "Transaction Search."
- You will be reredirected to the "Transaction search parameters" page.
- The search can be made by "Date Sent" or by "Due Date".
- Fill in the appropriate search fields.
- Click "Search."

|              |                                                                                                    | BANQUE  |                |                                           |        |           | VENTsupe | er 2013-04-17 07:16:51P? |
|--------------|----------------------------------------------------------------------------------------------------|---------|----------------|-------------------------------------------|--------|-----------|----------|--------------------------|
| Admini       | stration Transactions F                                                                                                    | Reports |                |                                           |        |           |          | Help Logout              |
| Transactions | * Mandatory Fields<br>Batch ID:<br>End-to-End ID:<br>Transaction ID:<br>Currency:<br>Status:<br>Initiator:<br>Creator:<br>Approver: | CAD ¥   | Transaction se |                                           |        |           | Back     |                          |
|              | Financial Institution:<br>Debtor Account:                                                                                           | Debit   | Selection Fi   | inancial Institution:<br>reditor Account: | Credit | Selection |          |                          |
|              | Debtor:                                                                                                    |         | Selection C    | reditor:                                  |        | Selection |          |                          |

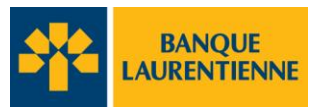

## 8.2. Create a report

- In the menu bar, click "Report" and choose the type of report you want to create.
- Complete the information in the fields marked with an asterisk and click "Generate."
- The corresponding report will appear.
- The report can be in either PDF, CSV(,) or CSV(;) format.
   CSV(,): All the information appears in column A.
   CSV(;): The information is sorted amongst various columns. This format is easier to use.
- The CSV format must be saved in a file in order to be used.

|                |              |         |         |                                                                                                    |  |  | VENTsuper 2013-04-17 07:17:40PM |             |  |
|----------------|--------------|---------|---------|----------------------------------------------------------------------------------------------------|--|--|---------------------------------|-------------|--|
| Administration | Transactions | Reports |         |                                                                                                    |  |  |                                 | Help Logout |  |
|                |              |         | Reports | Cancelled Transaction<br>Settlement Report or Fees<br>Transaction list<br>Billing Notice<br>Statistics |  |  |                                 |             |  |

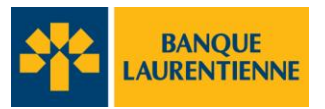

### APPENDIX A Company Structure

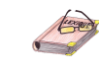

Example 1: Companywith many branches and departments

• In the example below, three separate issuers will be created: 1 for <u>each</u> of Branch A's Pay and Account payable departments and 1 single one for <u>both</u> of Branch B's Pay and A/P department.

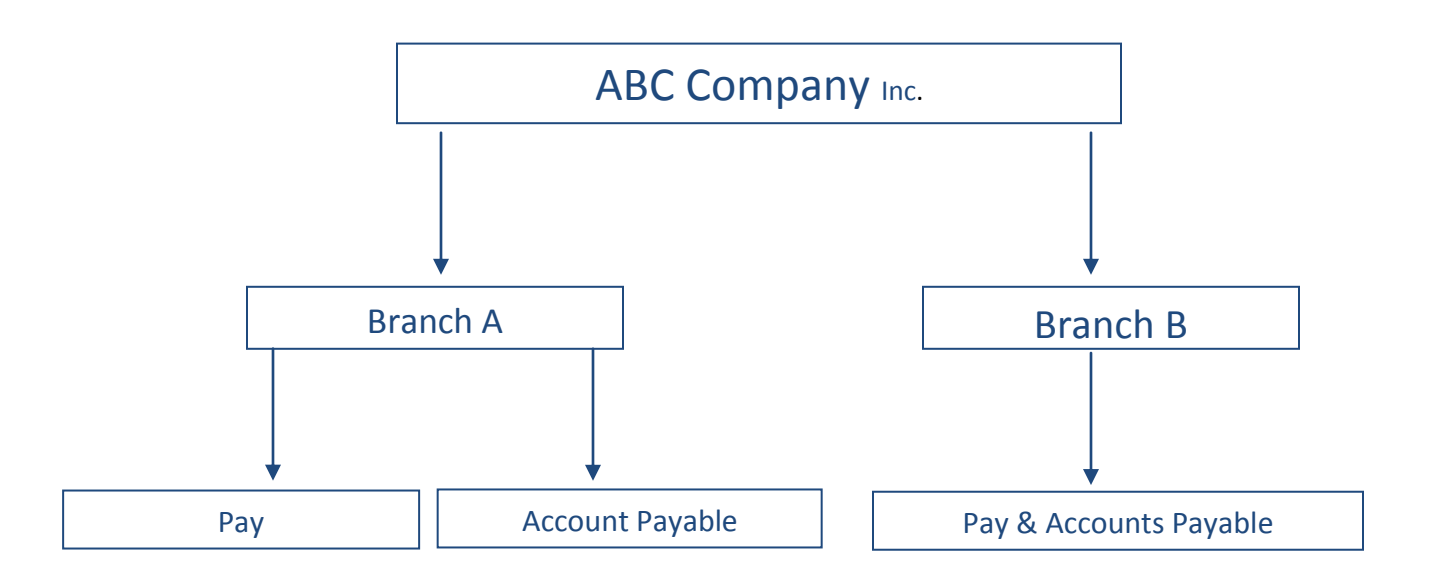

#### **Example 2:** Company with one branch and many departments

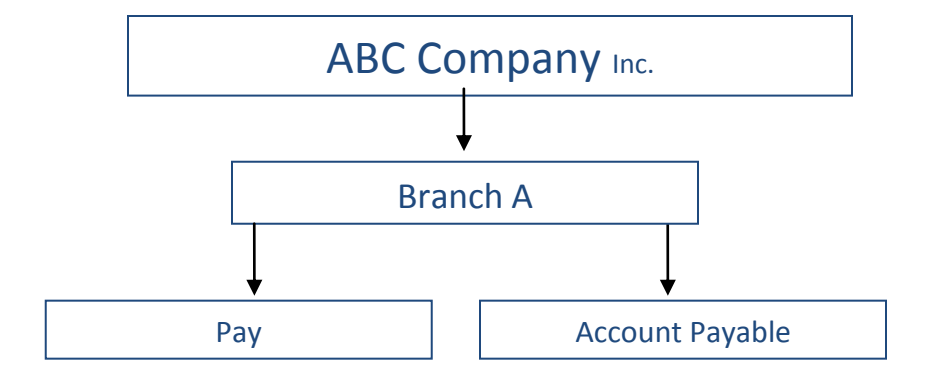

In the example above, the company will have 2 separate issuers, 1 for each department of Branch A: Pay and A/P.

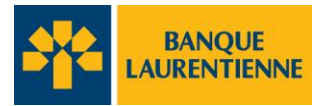

Example 3: Company, branch and many departments

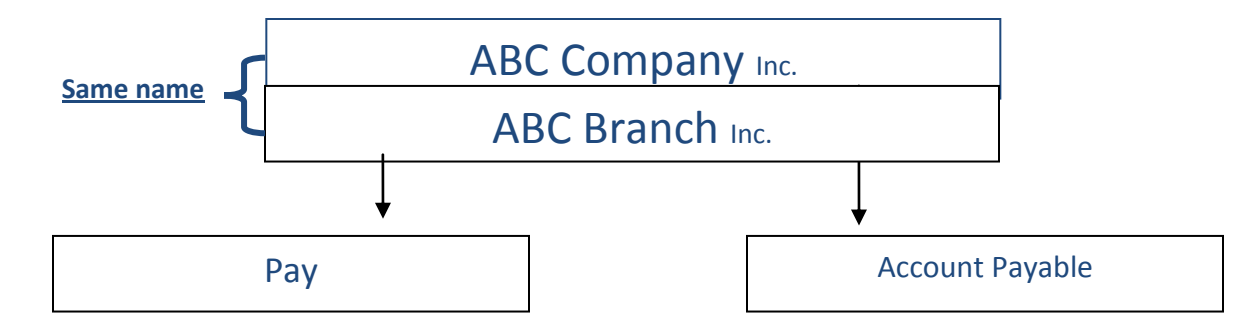

• In the case above, company ABC also has 2 distinct issuers: Pay and A/P.

**Example 4:** Company with no branch and one department

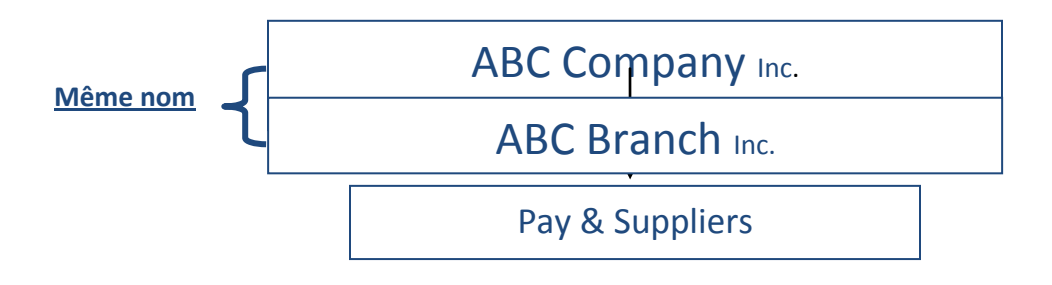

• In the case above, ABC Company Inc. has only 1 branch and one department for both payables and salaries, therefore only 1 issuer will be created.

## **AppendixB – APPROVAL STRUCTURE**

The EFT application offers three validation levels to its users. The approval structure choice depends on the type of internal controls that the company would like to implement and the requirements of its internal controls.

The approval structure is briefly described below:

**2-eye:** A structure where a single user can complete any transaction without further validation or approval by any other user in the company. When the user sends the transaction, it is final and cannot be corrected or cancelled, unless rejected by the application due to a transaction error or if it is sent more than 48 hours prior to the due date. It is considered as a "no approval structure".

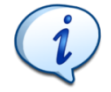

The 2-eye approval structure requires caution, because if the transaction is submitted 48 hours or less prior to the transaction date, it is entered in the "To Send" transaction queue and cannot be corrected or cancelled.

If an error occurs in a **direct deposit** transaction, the only possible fix is through a request to **stop payment**at the latest 24 hours before the transaction date. In the case of a **pre-authorized debit** transaction, it is irreversible.

However, if the transaction is sent more than 48 hours in advance of the transaction date, it will fall in the "Future Date" queue (list of transactions) and it can then be cancelled or modified up to 48 hours prior to the transaction date.

**4-eye:** Each transaction requires the involvement of 2 users. It must be approved by a user other than the one who initiated it. The transaction or the transaction file is sent to the bank only after it has been approved by another user.

Any transaction pending approval is automatically included in the list of "To Approve" transactions in the "Working Queues " section.

The approval process is not related to the user's role in the company: a Super Administrator could very well initiate a transaction and have it approved by an agent and vice versa. Any user can initiate or approve a transaction, however **a user can never** <u>approve</u> his or her own transaction, even if he or she is a Super Administrator.

6-eye: Each transaction requires the involvement of three users. It is initiated by one user, checked by another user and finally approved by a third user (different than the other two). The transaction or the transaction file is not sent to the bank until it has been approved by the third user.

A user can never <u>validate</u> nor <u>approve</u> his or her own transaction, even if he or she is a Super Administrator.

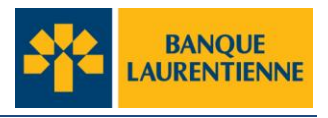

## **APPENDIX C–User Role-Based Access & Permissions**

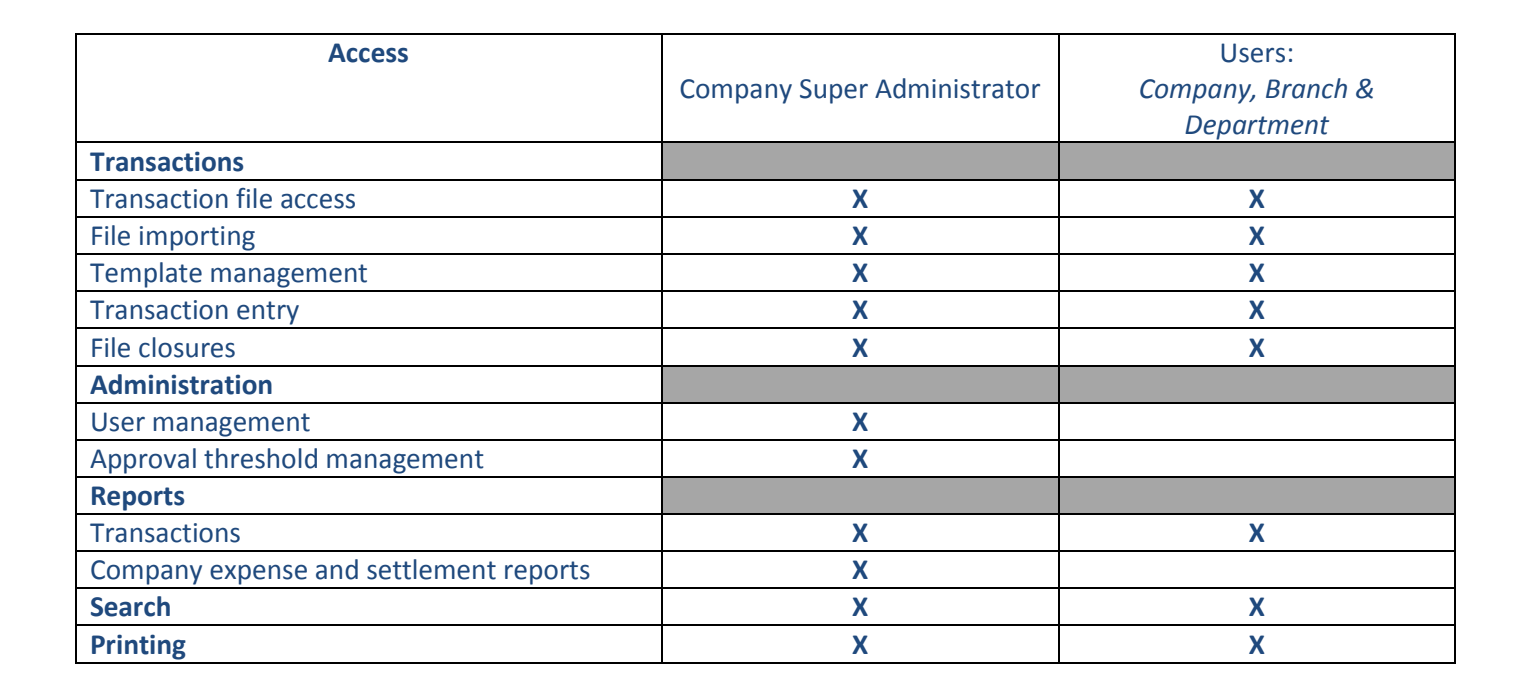

| Permissions                                 | Company Super Administrator | Users:<br>Company, Branch &<br>Department |  |
|---------------------------------------------|-----------------------------|-------------------------------------------|--|
| Transactions                                |                             |                                           |  |
| Entry/Verification/Approval                 | X                           | X                                         |  |
| File closures                               | X                           | X                                         |  |
| Template Creation/Modification/Approval     | X                           | X                                         |  |
| File importing                              | X                           | X                                         |  |
| Administration                              |                             |                                           |  |
| User                                        | X                           |                                           |  |
| Creation/Modification/Deletion/Deactivation |                             |                                           |  |
| User password reactivation                  | X                           |                                           |  |
| Reports                                     |                             |                                           |  |
| Report generation                           | X                           | X                                         |  |

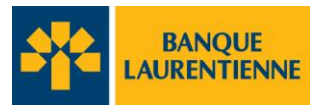

## Glossary

| Transaction report | Detailed list of application transactions.                                                                                          |  |  |  |
|--------------------|----------------------------------------------------------------------------------------------------|--|--|--|
| Transaction(s)     | The financial operations of users.                                                                                                  |  |  |  |
| Templates          | Format of a recorded and reusable transaction<br>for initiatingmultiple transactions to the same<br>institutions and beneficiaries. |  |  |  |
| Transaction status | Status of the transaction in the application.                                                                                       |  |  |  |
| User profile       | Determines the user's role in the company structure.                                                                                |  |  |  |
| User role          | Determines the user's access permissions based on the structure of the company and the approval process.                            |  |  |  |
| Individual limit   | Financial limit assigned to each user by the company's Super Administrator to verify and/or approve transactions.                   |  |  |  |
| Company structure  | Definesvariouscompany levels (branchand department)                                                                                 |  |  |  |
| Approval process   | Defines the security levelchosen by the company                                                                                     |  |  |  |
|                    | 6-eye (verification and approval)                                                                                                   |  |  |  |
|                    | 4-eye(approval only)                                                                                                    |  |  |  |
|                    | 2-eye (nothing)                                                                                                    |  |  |  |